# CMS Editor

Für das CMS des Landes Steiermark

Version 1.0 | September 2016

Copyright © icomedias Group | www.icomedias.com

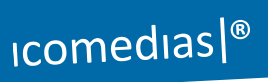

## Inhalt

| 1 | De  | r Textblock-Editor   | 3  |
|---|-----|----------------------|----|
|   | 1.1 | Tabellen einfügen    | .5 |
|   | 1.1 | Tabellenzusatzleiste | .7 |

## 1 Der Textblock-Editor

Die nachstehende Tabelle bietet Ihnen einen Überblick über die Funktionen des neuen Textblock-Editors:

| В      | Markierter Text wird fett angezeigt        |
|--------|--------------------------------------------|
| Ι      | Markierter Text wird kursiv angezeigt      |
| U      | Text wird unterstrichen                    |
| S      | Text wird durchgestrichen                  |
| F      | Text nach links ausrichten                 |
| Ŧ      | Text mittig ausrichten                     |
| -      | Text nach rechts ausrichten                |
|        | Blocksatz                                  |
| 呈      | Nummerierte Aufzählung                     |
| ≔      | Aufzählung ohne Ränge                      |
| Ľ      | Listeneinzug wird verkleinert              |
|        | Listeneinzug wird vergrößert               |
| 47     | Änderung rückgängig machen                 |
| t      | Änderung wiederholen                       |
| 0      | HTML-Eingabe                               |
| eP     | Link: Verknüpfung mit (System)Verlinkungen |
| A.B.C. | Langform einer Abkürzung hinzufügen        |
| ж      | Markierten Text ausschneiden               |
| Ъ      | Markierten Text kopieren                   |
| Ĉ      | Kopierten Text einfügen                    |
| ŧ      | Als unformatierten Text einfügen           |
| H      | Suchen/Ersetzen                            |

|                | Kontextmenü "Tabelle einfügen" aufrufen |
|----------------|-----------------------------------------|
| -              | Horizontale Linie einfügen              |
| <u>I</u> ×     | Formatierung löschen                    |
| X <sub>z</sub> | Tieferstellen                           |
| ײ              | Höherstellen                            |
| Ω              | Sonderzeichen einfügen                  |

Geben Sie Ihre Texte direkt im Editor ein oder kopieren Sie bereits erstellte Texte in das Eingabefenster des Editors.

Mit der Funktion <sup>I</sup> "Formatierungen entfernen" entfernen Sie Formatierungen aus zuvor markierten Text.

**Achtung:** Verwenden Sie die Funktion <sup>the</sup> um alle vorhandenen Formatierungen zu ignorieren und nur den reinen Text einzufügen.

Formatieren Sie den Text nun so, wie Sie es aus dem Word oder anderen Textverarbeitungsprogrammen gewohnt sind.

Hinweis: Wenn Sie auf die "Return"-/"Eingabe"-Taste drücken, machen Sie im Editor damit automatisch einen neuen Absatz. Für normale Zeilenumbrüche drücken Sie bitte "Shift" & "Return".

#### 1.1 Tabellen einfügen

Die Funktion eine Tabelle anzulegen, ähnelt der Funktion wie Sie sie aus gängigen Office-Programmen kennen.

| Textblock                  |                                                                                                    | ? |  |  |  |  |
|----------------------------|----------------------------------------------------------------------------------------------------|---|--|--|--|--|
| Absatz-Style: normal       | → Tabellensortierung erlauben                                                                                                    |   |  |  |  |  |
| B I ⊻ S ≡ ≡<br>Ж № Ю № ₩ Ш | B $I \cup S \equiv \Xi \equiv \Xi \equiv \Xi = 5 e \phi \phi ↔ A.B.C.$<br>★ Ch fb fb ff $H \equiv - L_x \times_x^2 \Omega$                                                                                                    |   |  |  |  |  |
|                            | Tabelle einfügen     Image: Constraint of the second second |   |  |  |  |  |
|                            | Zelle<br>Zeile<br>Spalte<br>5 x 3                                                                                                    |   |  |  |  |  |

Abbildung 1: Funktion Tabelle einfügen

Markieren Sie in der Grafik einfach die Anzahl an gewünschten Spalten und Zeilen.

Die Tabelle wird nun angelegt und kann nun weiter gestaltet bzw. befüllt werden.

| Textblock ?                                          |
|------------------------------------------------------|
| Absatz-Style: normal V Tabellensortierung erlauben   |
|                                                      |
| $\begin{array}{cccccccccccccccccccccccccccccccccccc$ |
|                                                      |
| Tabelleneigenschaften     ×                          |
| Allgemein Erweitert                                  |
|                                                      |
| Breite 100% Höhe                                     |
| Zellenabstand Zelleninnenabstand                     |
| Rahmen Beschriftung                                  |
| Ausrichtung Keine •                                  |
| Ok Abbrechen                                         |
| Applechen                                            |
|                                                      |

Abbildung 2: Tabelleneigenschaften festlegen

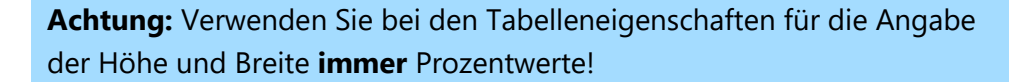

Es stehen wie bisher allgemeine und erweiterte Eigenschaften zur Verfügung.

| Textblock ?                                           |
|-------------------------------------------------------|
| Absatz-Style: normal V Tabellensortierung erlauben    |
|                                                       |
| $\begin{array}{c ccccccccccccccccccccccccccccccccccc$ |
|                                                       |
| Tabelleneigenschaften     ×                           |
| Allgemein Erweitert                                   |
|                                                       |
|                                                       |
| Rahmenfarbe                                           |
| Hintergrundfarbe                                      |
|                                                       |
|                                                       |
|                                                       |
| Ok Abbrechen                                          |
|                                                       |

icomedias <sup>®</sup>

Abbildung 3: Farben definieren

**Achtung:** Sie müssen bei den allgemeinen Einstellungen einen **Zellenabstand** definieren ("0" für keinen Abstand), um auch einen Rahmen zwischen den Zellen zu erhalten.

| Tabelleneigen       | Tabelleneigenschaften ×                                                                                            |  |
|---------------------|----------------------------------------------------------------------------------------------------|--|
| Allgemein Erweitert |                                                                                                    |  |
| Breite              | 100% Höhe                                                                                                    |  |
| Zellenabstand       | 0 Zelleninnenabstand 5                                                                                             |  |
| Rahmen              | 1 Beschriftung                                                                                                    |  |
| Ausrichtung         | Linksbündig •                                                                                                    |  |
|                     | Ok Abbrechen                                                                                                    |  |
|                     | Tabelleneigen         Allgemein       Erweiten         Breite       Zellenabstand         Rahmen       Ausrichtung |  |

Abbildung 4: Tabelle mit Rahmen

### 1.1 Tabellenzusatzleiste

Klicken Sie in die Tabelle, erhalten Sie am Ende der Tabelle eine Zusatzleiste angezeigt, um schnell Zeilen oder Spalten hinzuzufügen oder wieder zu entfernen.

| bsatz-Style:            | normal ~          | Tabellensortierung erlaut                                 | ben 🗆          |       |  |
|-------------------------|-------------------|-----------------------------------------------------------|----------------|-------|--|
| B <i>I</i> ⊻ 4<br>Ж Љ Њ | S ≡ ≡ ∓<br>B H ⊞▼ | $=   := \frac{1}{2}   := :=$ $- I_x   x_z   x^z   \Omega$ | 🛧 🥐 <> 🖉 A     | .B.C. |  |
|                         |                   |                                                           |                | ····· |  |
| ,<br>,<br>,<br>,<br>,   |                   |                                                           |                |       |  |
|                         |                   |                                                           | 11<br>11<br>11 |       |  |
|                         |                   |                                                           |                |       |  |
| ]                       |                   |                                                           |                |       |  |

Abbildung 5: Tabellen – Funktionszusatzleiste

| Ħ                        | Tabelleneigenschaften anpassen/ändern |
|--------------------------|---------------------------------------|
| X                        | Tabelle löschen                       |
| E                        | Neue Zeile davor einfügen             |
| Ŧ                        | Neue Zeile danach einfügen            |
| EX                       | Markierte Zeile löschen               |
| Ħ                        | Neue Spalte davor einfügen            |
| Ŧ                        | Neue Spalte danach einfügen           |
| Markierte Spalte löschen |                                       |

Diese Leiste umfasst folgende Funktionen:

Zusätzliche Funktionen bietet Ihnen das Drop-Down Menü in der Hauptleiste des Editors, dieses Menü können Sie in der Tabelle auch über einen Klick mit der rechten Maustaste aufrufen.

| B I ⊻ S ≡ ≡<br>% № € € H I | : = ≡   := }=   =<br>∎ - <i>I</i> <sub>x</sub>   x <sub>2</sub> x <sup>2</sup>   <i>G</i> | □         |
|----------------------------|-------------------------------------------------------------------------------------------|-----------|
|                            | ■ Ix x <sub>2</sub> x x                                                                   | sttabelle |
| table » tbody » tr » td    |                                                                                           |           |

Abbildung 6: Tabellen – Kontextmenüs

Über dieses Kontextmenü können Sie ganze Zeilen kopieren und an der gewünschten Position wieder einfügen, dabei werden bereits bestehende Zelleninhalte und Einstellungen mit kopiert und eingefügt.